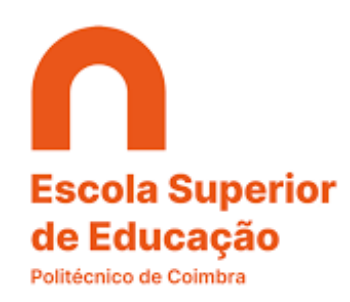

# Guia prático para as candidaturas *outgoing* Erasmus 2022/2023

Atualizado a 07/02/2022

A candidatura a mobilidade Erasmus é realizada *online* na plataforma *Inforestudante* disponível no link <u>https://inforestudante.ipc.pt</u> e só pode ser efetuada dentro dos prazos fixados para a sua realização.

#### Fase 1: Inscrição

Nesta fase os estudantes irão escolher o tipo de mobilidade que pretendem realizar e escolher três instituições de acolhimento (ver previamente a lista de acordos disponibilizada pelo GRI).

### • Passos a seguir no Inforestudante (mobilidade de estudos):

Após proceder à autenticação no Inforestudante, através do link Mobilidade Outgoing do grupo de menus Candidaturas, o estudante tem acesso à matrícula ativa e deverá clicar no link **selecionar** para avançar no processo de candidatura.

| Selecionar Matrícula                   |                      |                  |           |
|----------------------------------------|----------------------|------------------|-----------|
| Curso                                  | Ano Letivo Matrícula | Estado Matrícula |           |
| Licenciatura em Engenharia Informática | 2016/2017            | Ativo            | Seleciona |

## Figura 1 - Pesquisa de matrícula ativa à qual será associada a candidatura a mobilidade.

No contexto da matrícula selecionada, através do link Nova Inscrição o estudante inicia o processo.

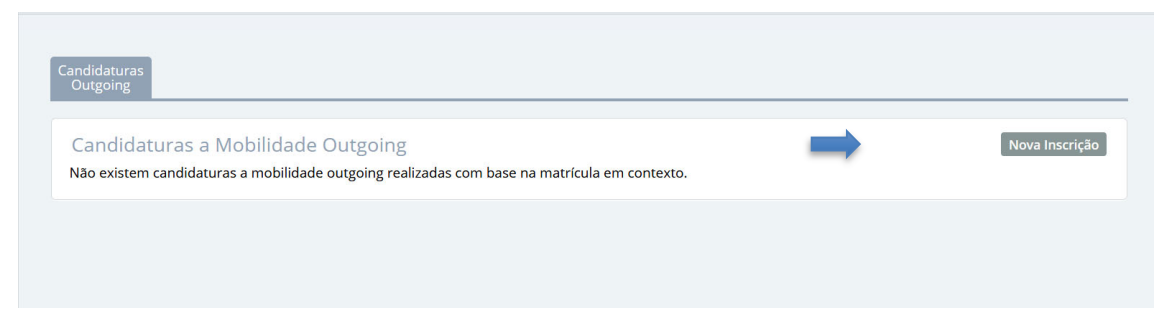

# Figura 2 - Nova inscrição.

| Candidaturas<br>Outgoing                                                           |                                                                                                    |  |
|------------------------------------------------------------------------------------|----------------------------------------------------------------------------------------------------|--|
| O processo de inscriç<br>• Número de Ide<br>• Swift Code;<br>Deve definir a inform | ão para mobilidade outgoing exige a definição no sistema da seguinte informação pessoal que não tem definida:<br>ntificação Bancária Internacional (IBAN);<br>ação pessoal listada e, só depois, voltar a tentar iniciar o processo de inscrição. |  |
| Voltar                                                                             |                                                                                                    |  |

Figura 3 - Indicação obrigatória do IBAN e Swift Code.

Ao fazer uma nova inscrição o estudante deve ter em atenção que deverá ter definido, no separador **Detalhes** dos seus **Dados Pessoais**, o **IBAN** e respetivo **Swift Code**. A plataforma não permite iniciar o processo de candidatura se estes dados não estiverem inseridos.

Considerando que o IBAN e o Swift Code estão devidamente definidos nos dados pessoais do estudante, o processo inicia-se com a obrigatoriedade do estudante aceitar as condições contidas no Regulamento Erasmus do IPC. A não aceitação das condições inviabiliza a continuação do processo de inscrição.

Na interface apresentada o estudante deve contextualizar a mobilidade que pretende realizar e indicar as datas em que a pretende realizar. A data de mobilidade é provisória e depende da instituição de acolhimento. Nesta fase podemos considerar que as mobilidades do 1º semestre serão de 01/09/2021 a 31/01/2022 e 2º semestre de 01/02/2022 a 30/06/2022. Tenha em atenção que todos os campos são de preenchimento obrigatório. Clique no link **Continuar** para avançar para o ecrã seguinte.

| Para poder iniciar o proc    | esso de inscrição tem <b>obrigatoriamente</b> que ier e declarar que <b>aceita</b> as condições contidas no <b>Guia de Candidatura</b> acessivei atraves de mon. |
|------------------------------|----------------------------------------------------------------------------------------------------|
| * Declaro que li e aceit     | s as condições contidas no Gui, didatura:                                                                                                    |
| Nova Inscrição para          | Candidatura a Programas de Mobilidade                                                                                                    |
| * Tipo da Mobilidade:        | ● Erasmus+ ○ Outras Mobilidades                                                                                                    |
| * Programa de<br>Mobilidade: | Erosmus (KA100)                                                                                                    |
| * Ano Letivo:                | 2020/2021                                                                                                    |
| * Regime:                    | Anual                                                                                                    |
| * Âmbito da Mobilidade:      | Estudo                                                                                                    |
| * Duração da Mobilidade:     | De 🛗 dd-mm-aaaa até 🛗 dd-mm-aaaa                                                                                                    |
|                              | * Campos de preenchimento obrigatório                                                                                                    |

## Figura 4 - Primeiro passo no processo de inscrição.

Na fase seguinte do processo o estudante deve definir, obrigatoriamente, <u>3 opções de destino da</u> <u>mobilidade</u>. Através do link *Alterar*, disponível em cada uma das opções, o estudante tem acesso ao ecrã que permite selecionar a instituição de destino e posteriormente, o protocolo que suportará a mobilidade. Em cada uma das opções deve clicar no link **Terminar Alteração** para concluir as escolhas realizadas nessa opção.

## ATENÇÃO: escolha das áreas de estudo

Em alguns casos, na lista de protocolos disponibilizada a área apresentada é a especifica (a subdivisão da área) para cada curso, no entanto no Nonio vai encontrar apenas a área geral das áreas de estudo. Nestes casos terá de selecionar a área geral.

Abaixo apresentamos uma tabela com a área geral e as suas subdivisões para poderem fazer uma opção correta:

| Área geral de estudos                | Subdivisões das áreas gerais                          |
|--------------------------------------|-------------------------------------------------------|
| 01- Education                        | 011- Education                                        |
|                                      | 0111- Education Science                               |
|                                      | 0112 - Training for pre-School teachers               |
|                                      | 0113- Teacher training without subject specialisation |
|                                      | 0114- Teacher training with subject specialisation    |
| 02- Arts and Humanities              | 021- Arts                                             |
|                                      | 0211- Audio-visual techniques and media production    |
|                                      | 0212- Fashion, interior and industrial design         |
|                                      | 0213- Fine arts                                       |
|                                      | 0214- Handicrafts                                     |
|                                      | 0215- Music and performing arts                       |
|                                      | 022- Humanities                                       |
|                                      | 023- Languages                                        |
|                                      | 0231- Language acquisition                            |
|                                      | 0232- Literature and linguistics                      |
| 03- Social sciences, Journalism and  | 031- Social and behavioural sciences                  |
| Information                          | 0311- Economics                                       |
|                                      | 0314- Sociology and cultural studies                  |
|                                      | 032- Journalism and information                       |
|                                      | 0321- Journalism and reporting                        |
| 04- Business, Administration and Law | 041- Business and administration                      |
|                                      | 0411- Accounting and taxation                         |
|                                      | 0412- Finance, banking and insurance                  |
|                                      | 0413- Management and administration                   |
|                                      | 0414- Marketing and advertising                       |
|                                      | 0415- Secretarial and office work                     |
| 05- Natural sciences, Mathematics    | 051- Biological and related sciences                  |
| and Statistics                       | 0511- Biology                                         |
|                                      | 0512- Biochemistry (Biotechnology)                    |
|                                      | 052- Environment                                      |
|                                      | 0521- Environmental sciences                          |
|                                      | 0522- Natural environments and wildlife               |
|                                      | 053- Physical sciences                                |
|                                      | 0531- Chemistry                                       |
| OC. Information and Communication    | 0532- Earth sciences                                  |
| D6- Information and Communication    | 0611 Computer use                                     |
| rechnologies                         |                                                       |
|                                      | administration                                        |
|                                      | 0613- Software and applications development and       |
|                                      | analysis                                              |
|                                      | 0619- Information and communication technologies      |
| 07- Engineering, Manufacturing and   | 071- Engineering and engineering trades               |
| Construction                         | 0711- Chemical engineering and processes              |

|                                        | 0712- Environmental protection technology                                                                                                    |
|----------------------------------------|----------------------------------------------------------------------------------------------------|
|                                        |                                                                                                    |
|                                        | 0/13- Electricity and energy                                                                                                    |
|                                        | 0714- Electronics and automation                                                                                                    |
|                                        | 0715- Mechanics and metal trades                                                                                                    |
|                                        | 0716- Motor vehicles, ships and aircraft                                                                                                    |
|                                        | 072- Manufacturing and processing                                                                                                    |
|                                        | 0721- Food processing                                                                                                    |
|                                        | 073- Architecture and construction                                                                                                    |
|                                        | 0731- Architecture and town planning                                                                                                    |
|                                        | 0732- Building and civil engineering                                                                                                    |
| 08- Agriculture, Forestry, Fisheries   | 081- Agriculture                                                                                                    |
| and Veterinary                         | 0811- Crop and livestock production                                                                                                    |
|                                        | 0812- Horticulture                                                                                                    |
|                                        | 082- Forestry                                                                                                    |
|                                        |                                                                                                    |
|                                        | 0821- Forestry                                                                                                    |
|                                        | 0821- Forestry<br>084- Veterinary                                                                                                    |
| 09- Health and Welfare                 | 0821- Forestry<br>084- Veterinary<br>091- Health                                                                                                    |
| 09- Health and Welfare                 | 0821- Forestry<br>084- Veterinary<br>091- Health<br>0914- Medical diagnostic and treatment technology                                                                                                    |
| 09- Health and Welfare                 | 0821- Forestry<br>084- Veterinary<br>091- Health<br>0914- Medical diagnostic and treatment technology<br>0915- Therapy and rehabilitation (Nutrition and<br>Physiotherapy)                                                                                                    |
| 09- Health and Welfare                 | 0821- Forestry<br>084- Veterinary<br>091- Health<br>0914- Medical diagnostic and treatment technology<br>0915- Therapy and rehabilitation (Nutrition and<br>Physiotherapy)<br>0916- Pharmacy                                                                                                    |
| 09- Health and Welfare                 | 0821- Forestry<br>084- Veterinary<br>091- Health<br>0914- Medical diagnostic and treatment technology<br>0915- Therapy and rehabilitation (Nutrition and<br>Physiotherapy)<br>0916- Pharmacy<br>092- Welfare                                                                                                    |
| 09- Health and Welfare                 | 0821- Forestry<br>084- Veterinary<br>091- Health<br>0914- Medical diagnostic and treatment technology<br>0915- Therapy and rehabilitation (Nutrition and<br>Physiotherapy)<br>0916- Pharmacy<br>092- Welfare<br>0923- Social work and couselling (Social work)                                                                                                 |
| 09- Health and Welfare<br>10- Services | 0821- Forestry<br>084- Veterinary<br>091- Health<br>0914- Medical diagnostic and treatment technology<br>0915- Therapy and rehabilitation (Nutrition and<br>Physiotherapy)<br>0916- Pharmacy<br>092- Welfare<br>0923- Social work and couselling (Social work)<br>101- Personal services                                                                       |
| 09- Health and Welfare<br>10- Services | 0821- Forestry<br>084- Veterinary<br>091- Health<br>0914- Medical diagnostic and treatment technology<br>0915- Therapy and rehabilitation (Nutrition and<br>Physiotherapy)<br>0916- Pharmacy<br>092- Welfare<br>0923- Social work and couselling (Social work)<br>101- Personal services<br>1013- Hotel, restaurants and catering (Gastronomy)                 |
| 09- Health and Welfare<br>10- Services | 0821- Forestry<br>084- Veterinary<br>091- Health<br>0914- Medical diagnostic and treatment technology<br>0915- Therapy and rehabilitation (Nutrition and<br>Physiotherapy)<br>0916- Pharmacy<br>092- Welfare<br>0923- Social work and couselling (Social work)<br>101- Personal services<br>1013- Hotel, restaurants and catering (Gastronomy)<br>1014- Sports |

Tenham em atenção que a mobilidade só é possível se existir um protocolo com a instituição selecionada.

| Neste passo do processo de inscrição, tem que definir 3 opções de destino onde pretende realizar a mobilidade outgoing, de entre as 3 dispo     Opção 1     Akademia Pedagogiki Specjalnej im. Marii Grzegorzewskiej (PL WARSZAW04)   Warszaw (Polónia)     Education (01) | Alterar Não Definir |
|----------------------------------------------------------------------------------------------------|---------------------|
| <b>↑ ↓</b>                                                                                                    |                     |
| Opção 2 Universidad Autónoma de Madrid (E MADRIDO4)   Madrid (Espanha) Services (10)                                                                                                    | Alterar Não Definir |
| <b>↑ ↓</b>                                                                                                    |                     |
| Opção 3 Politechnika Lubelska (PL LUBLIN03)   Lublin (Polónia) Engineering, Manufacturing and Construction (07)                                                                                                    | Alterar Não Definir |
| * Campos de preenchimento obrigatório.                                                                                                    |                     |
| Continuar Voltar                                                                                                    |                     |

Figura 5 - Definição das opções de candidatura e respetiva ordenação.

Tenha em atenção que as opções podem ser ordenadas através das pequenas setas disponibilizadas para o efeito.

Após definição das 3 opções e indicação da ordenação pretendida, clique no link **Continuar** para avançar para o passo seguinte.

Na interface seguinte o estudante deve indicar o idioma de origem sendo ainda possível indicar outros idiomas que façam parte das suas competências linguísticas.

Para adicionar outro idioma, clique no link *Adicionar outro Idioma* e preencha os campos apresentados. Pode adicionar vários idiomas.

| Competências Linguísticas |                          |        |
|---------------------------|--------------------------|--------|
| * Idioma de Orig          | ortuguês                 |        |
| Outro(s) ldioma(s):       | Outro Idioma (1) Remover |        |
|                           | * Idioma:                | Inglês |
|                           | * Leitura:               | A1 ~   |
|                           | * Expressão oral:        | Ai 🗸   |
|                           | * Expressão escrita:     | A1 🗸   |
|                           | Adicionar outro Idioma   |        |

Figura 6 - Definição das competências linguísticas.

Ainda nesta interface, o estudante deve responder a algumas questões de caráter obrigatório. Tenha em atenção que, em função da resposta dada, a determinadas questões podem ser disponibilizados campos adicionais para preenchimento.

| Outras Questões                                                                                                 |                                                   |
|----------------------------------------------------------------------------------------------------|---------------------------------------------------|
| * Está disposto a participar n<br>programa Buddy?                                                               |                                                   |
|                                                                                                    | Obs: #POR_DEFINIR#                                |
| * No âmbito de mobilidade autoriza<br>que os seus contactos sejam<br>divulgados junto de futuros<br>estudantes? | ⊖Sim ⊛Não                                         |
| * Está disposto a dar o seu<br>testemunho relativo ao seu período<br>de mobilidade?                             | ⊖Sim ⊖Não                                         |
| * É bolseiro dos SAS / Isenção ou<br>redução de propinas?                                                       | ⊖Sim ⊛Não                                         |
| * É portador de alguma deficiência /<br>tem NEE?                                                                | ⊖Sim ⊛Não                                         |
| * Já alguma vez efetuou mobilidade<br>no âmbito do programa Erasmus                                             |                                                   |
| (NA 105):                                                                                                    | Período de Mobilidade já Efetuado                 |
|                                                                                                    | * Ano Letivo:                                     |
|                                                                                                    | * N.º de meses de duração:                        |
|                                                                                                    | * No âmbito de curso do ciclo: 🗸                  |
|                                                                                                    | Adicionar outro Período de Mobilidade já efetuado |
| * Estudos que pretende efetuar na<br>universidade anfitriã:                                                     | (h.                                               |
| * Descreva sucintamente o que o<br>levou a inscrever-se:                                                        |                                                   |
|                                                                                                    | l                                                 |

Figura 7- Questões de preenchimento obrigatório.

Após preenchimento de todos os campos clique no link Continuar.

Na fase seguinte do processo de inscrição o estudante deve identificar o procurador e o contacto de urgência. Tenha em atenção os campos de preenchimento obrigatório. Quanto terminar clique no link *Concluir*.

| * Nome                    | n la la la la la la la la la la la la la  |  |
|---------------------------|-------------------------------------------|--|
| * Número de Identificação |                                           |  |
| * Contacto Telefónico     | a line line line line line line line line |  |
| * Endereço                | 6                                         |  |
|                           |                                           |  |
| Contacto de Urgência      |                                           |  |
| * Nome                    | £                                         |  |
| * Contacto Telefónico     | 6                                         |  |
|                           | * Campos de preenchimento obrigatório.    |  |
|                           | One-duit Meller                           |  |

## Figura 8 - Indicação do procurador e do contacto de urgência.

Os dados de inscrição foram definidos sendo agora necessário anexar os documentos que são solicitados ao estudante. Tenha em atenção os documentos obrigatórios bem como a eventual necessidade de utilizar documentos pré-preenchidos pelo sistema. Nestes casos, deve clicar no link *Aqui*, disponibilizado no texto descritivo do documento, para fazer o download do documento e posteriormente, submete-lo através do link *Adicionar*.

| Deve fazer download do documento 🛃 aqui e submetê-lon pinaour pelo candidato | Adicionar |
|------------------------------------------------------------------------------|-----------|
| Comprovativo de conhecimento de língua estrangeira                           | Adicionar |
| Comprovativo do IBAN e Swift Code Obrigotório                                | Adicionar |
| Cópia do documento de identificação                                          | Adicionar |
| Informações complementares relevantes                                        | Adicionar |
|                                                                              |           |

## Figura 9 - Lista de documentos a inserir.

Tenha em atenção as mensagens apresentadas relativas aos prazos definidos para a lacragem da inscrição.

| Candidaturas<br>Outgoing Complementar    |                                                                                         |
|------------------------------------------|-----------------------------------------------------------------------------------------|
| Os dados da inscrição foram guar         | dados com <b>sucesso</b> .                                                              |
| Terá até ao dia 21-03-2021, de anexar os | s documentos obrigatórios para poder lacrar (ato de finalizar contractiva) a inscrição. |
| Inscrição   Estado: Inscrição por lacrar | Lacrar Inscrição Remover Inscrição Consultar Histórico de Estados<br>Editar Informação  |
| Número                                   | : 007_2021_0001                                                                         |
| Programa de Mobilidade                   | : Erasmus (KA103)                                                                       |
| Ano Letivo:                              | : 2021/2022                                                                             |
| Regime                                   | : Anual                                                                                 |
| Âmbito da Mobilidade                     | : Estudo                                                                                |
| Duração da Mobilidade                    | : De 01-09-2021 até 31-12-2021                                                          |
| Opções                                   | Editar Informação                                                                       |

Figura 10 - Conclusão da inscrição e prazos de lacragem.

Nesta fase e antes da lacragem, o estudante tem a possibilidade de alterar a informação referente à inscrição, utilizando para o efeito o link *Editar Informação*, disponível em cada uma das sessões do resumo da inscrição.

A lacragem da inscrição é obrigatória e encerra todo o processo de inscrição. Verifique toda a informação e documentação introduzidas e lacre a inscrição clicando no link *Lacrar Inscrição*.

Coimbra, 07 de fevereiro de 2022.